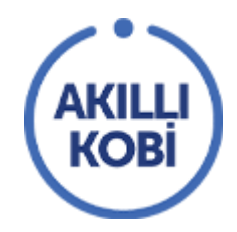

# AKILLI KOBİ Teknoloji Tedarikçisi Ürün Bilgileri Girme

TOBB'un ev sahipliğinde ve Visa'nın katkılarıyla hazırlanan Akıllı KOBİ platformunun kullanımı aşağıda anlatılmıştır.

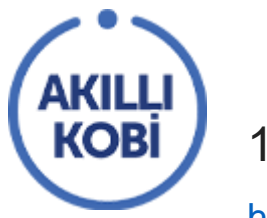

### 1. PLATFORMA ERİŞİM

https://akillikobi.org.tr/ adresini ziyaret ederek siteye ulaşabilirsiniz.

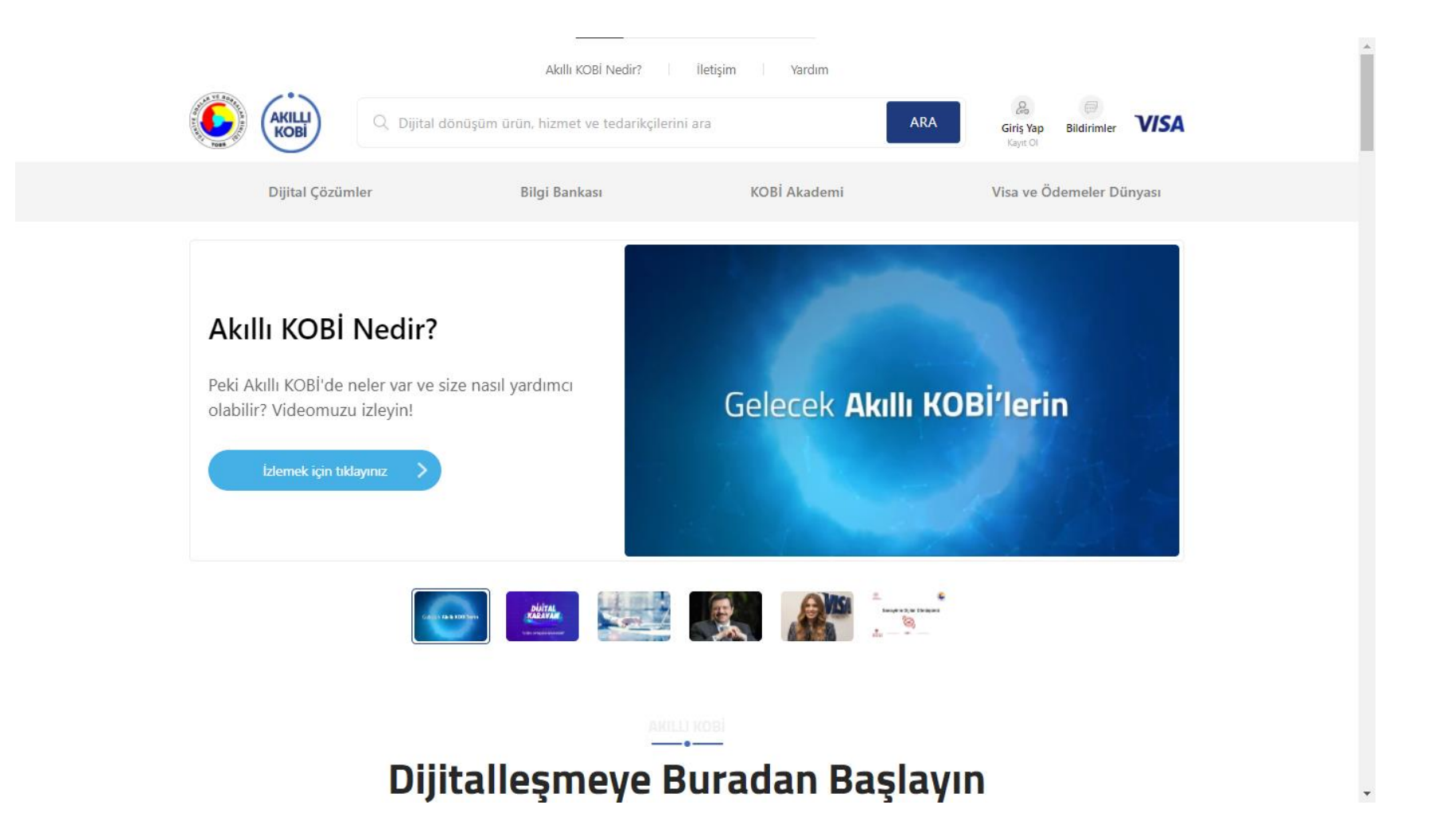

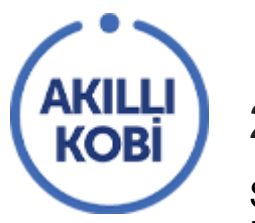

# 2. GİRİŞ YAPMA VE KAYIT

Sağ üstte giriş yap/ kayıt ol butonuna tıklayarak "Giriş Yap" ve "Kayıt Ol" sayfasına erişebilirsiniz Burada "Yönetim Paneli Girişi" butonuna tıklayarak firma ve ürün bilgilerinizi düzenleyebileceğiniz panel sayfasına gidersiniz.

| AKILLI<br>KOBI                                 | Q Dijital dönüşüm ürün, hizmet ve te                                                                                              | edarikçilerini ara |                                                                                                    | ARA Giriş Ya<br>Kayıt O                                                                                                    | Bildirimler                                                               | VISA   |
|------------------------------------------------|----------------------------------------------------------------------------------------------------|--------------------|----------------------------------------------------------------------------------------------------|----------------------------------------------------------------------------------------------------|---------------------------------------------------------------------------|--------|
| Dijital Çözümler                               | Bilgi Bankası                                                                                                    |                    | KOBİ Akademi                                                                                                    | Visa ve                                                                                                    | Ödemeler D                                                                | ünyası |
| E-mail Adres<br>Şifreniz<br>Ben i<br>Beni hatı | Giriş Yap         aniz         robot değilim         recartorua         Giriş Yap         Giriş Yap         Yönetim Paneli Girişi | nuttum             | Kayı<br>Akıllı KOBİ, TOBB tarafından<br>geçirilen ücretsiz bir platf<br>dönüşümüne katkı sağlayaca<br>için "KOBİ Kayıt", KOBİ'lere y<br>hizmetlerinizi varsa ve bun<br>"Teknoloji Tedarikçisi OI" I<br>KOBİ Kayıt<br>Akıllı KOBİ'de yer alan içerikler,<br>eğitimler ve özel indirimler için<br>ücretsiz kayıt olun. | ıt Ol<br>, Visa'nın katkılarıyla ha<br>formdur. Firmanızın dijit<br>ak çözümlerden faydalar<br>yönelik dijitalleşme ürür<br>ları sergilemek istiyorsa<br>bağlantılarını takip edin<br>Teknoloji Tedarikçisi O<br>Dijital dönüşüme katkı sağ<br>ürün/hizmetlerinizi ücre<br>sergilemek için kayıt ol | yata<br>al<br>Imak<br>I ve<br>niz<br>z.<br>I<br>I<br>Iayan<br>Isiz<br>In. |        |

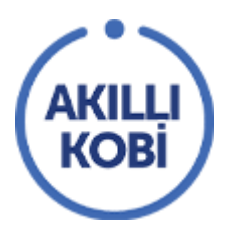

#### 3. PANELE ERİŞİM

"Yönetim Paneli Girişi" butonu ile aşağıdaki sayfaya yönlendirilirsiniz. Burası teknoloji tedarikçilerinin firma ve ürünlerini düzenleyebilecekleri panelin girişidir. Bu kısmın girişi ile ana sayfadan yapılan girişin şifreleri farklıdır. "Şifremi Unuttum" kısmı kullanılarak şifre sıfırlama yapılabilir.

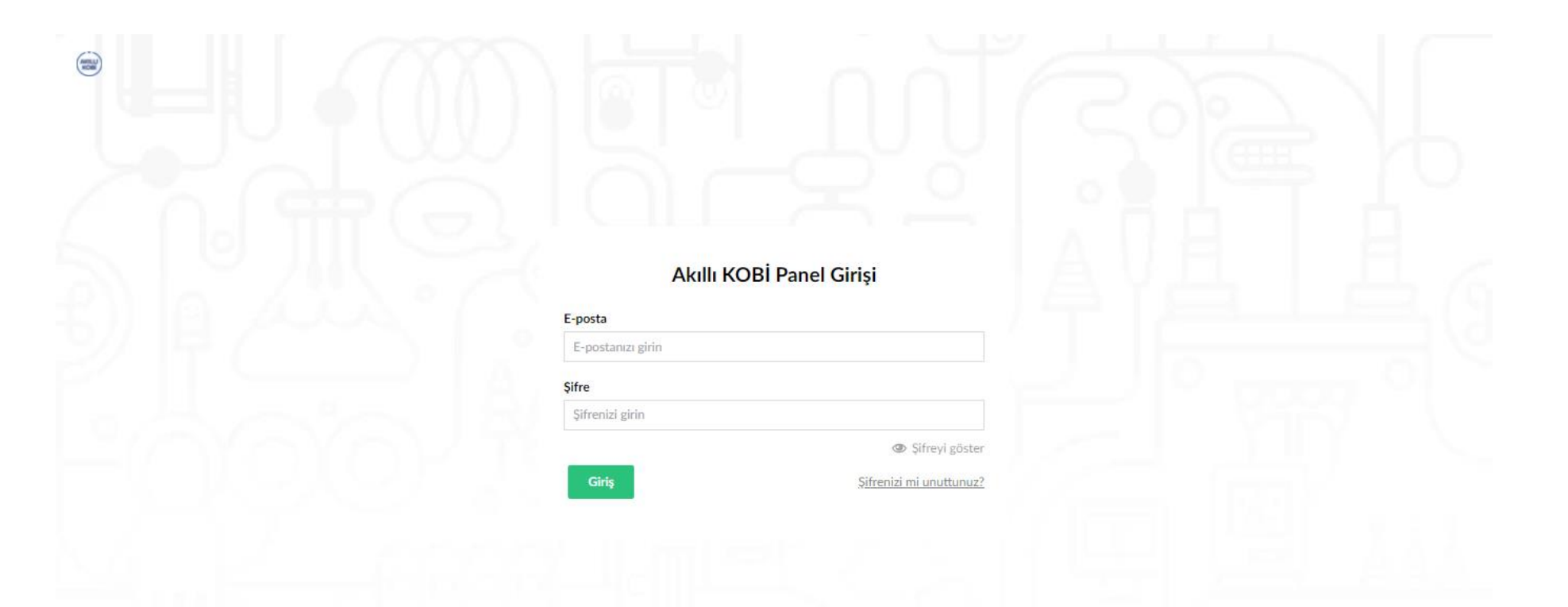

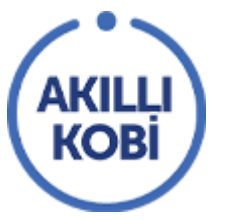

# 4. FİRMA BİLGİLERİ GİRİŞİ

Panele giriş yaptığınız zaman sol tarafta firmanızın adını göreceksiniz. Firma bilgilerinizi girmek için firmanızın adının üzerine tıklayın.

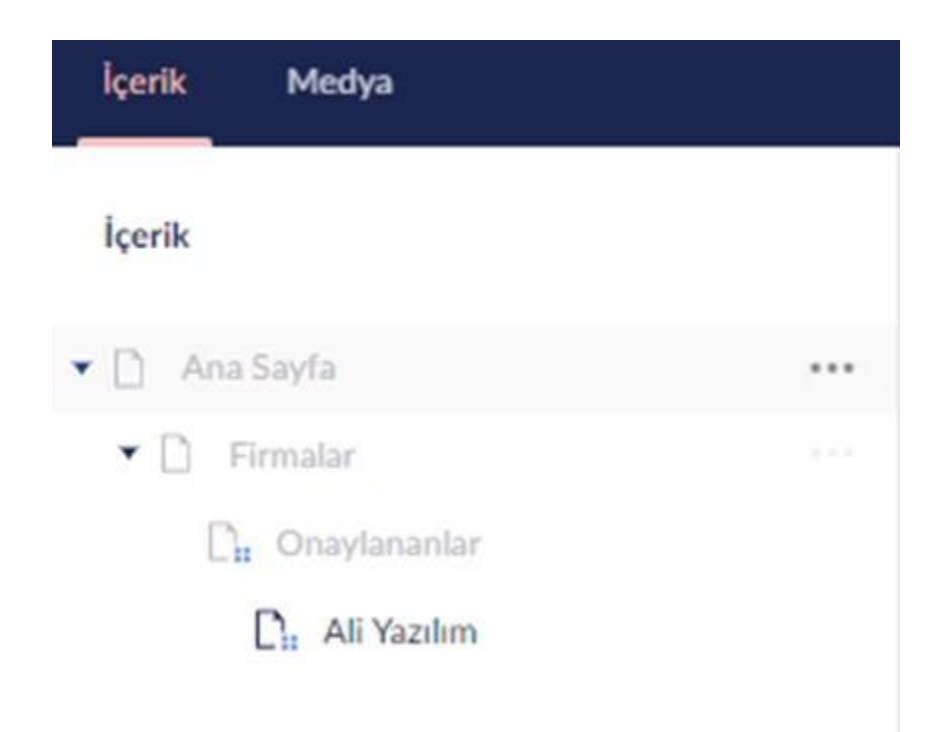

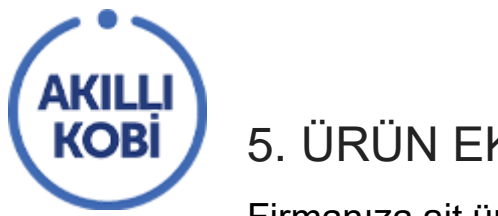

# 5. ÜRÜN EKLEME

Firmanıza ait ürünleri eklemek için sayfanın en üstünde bulunan 'Ürünler' butonuna tıklayın.

| kperik Medya                      |                        |             |     | Ζ      | ۵ 🕫 کې       |
|-----------------------------------|------------------------|-------------|-----|--------|--------------|
| İçerlik                           | Ali Atay Yanim         |             | L A | aber 1 | l Istemler = |
| Ana Sayta     Firmalar            | Firma Bilgileri İçerik |             |     |        |              |
| Daytonantar                       | Gravan                 | AA Yaaim    |     |        |              |
| Pacaryeri Entegrasyon Sis TS Ofis | Sehir                  | Aksaray 👻   |     |        |              |
| D deneme                          | lipe                   | Ortakôy 👻   |     |        |              |
|                                   | Üye Okunan Oda         | Aksaray TSO |     |        |              |

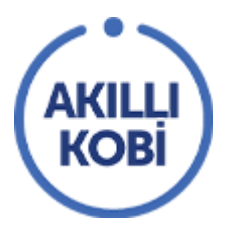

Ürünler sayfasından daha önce oluşturduğunuz ürünleri görebilir; yeni ürün oluşturabilirsiniz. İlk kez veya yeni bir ürün oluşturmak için 'Ürün Oluştur' butonuna basın. Burada gördüğünüz ürünlerden renkleri soluk şekilde yer alması onay beklediğini ifade etmektedir. Onaylanan ürünlerin isimlerinin rengi bu listede normal şekilde görüntülenecektir.

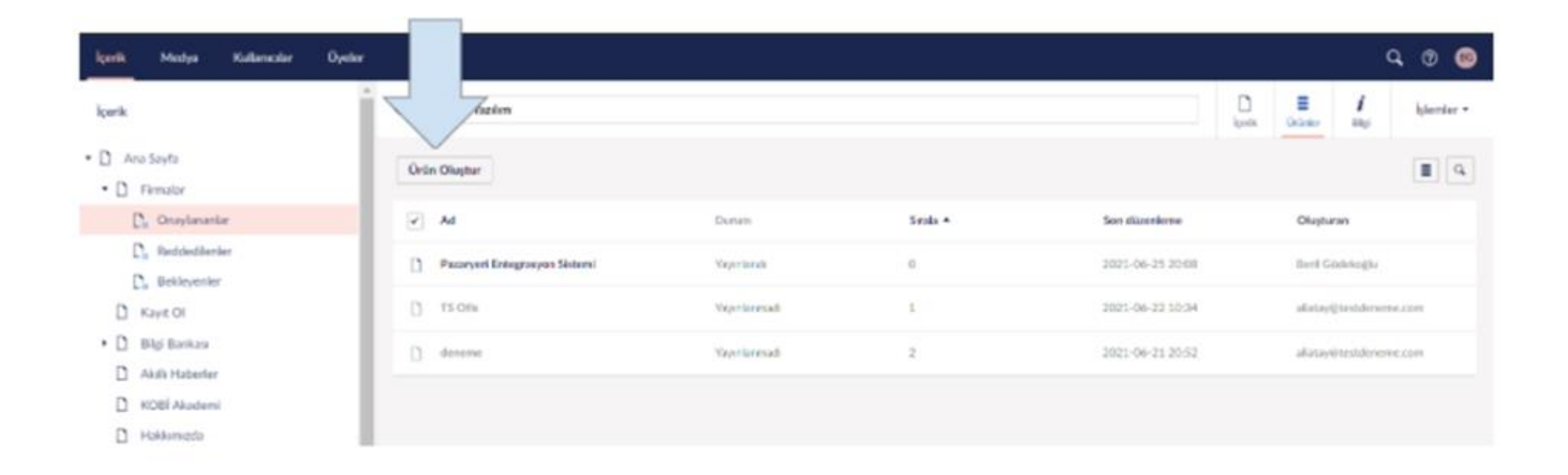

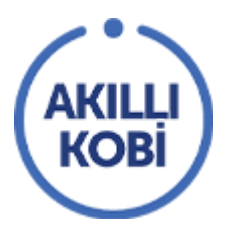

#### 6. ÜRÜN DETAY SAYFASI İÇERİK DÜZENLEMESİ

"Ürün Oluştur" bölümü firmanızın Akıllı KOBİ'deki detay sayfasını oluşturduğunuz kısımdır.

En yukarıdaki kısıma ürününüzün adını giriniz.

|   |                              | -      |       |
|---|------------------------------|--------|-------|
| ~ | Pazaryeri Entegrasyon Sistem |        | i     |
|   |                              | İçerik | Bilgi |
|   |                              |        |       |

**Web Sitesi:** İsteğe bağlı doldurulması gereken bir alandır. Eğer ürününüzün detaylarına ulaşılabilecek bir web sitesi varsa ekleyiniz.

Web Sitesi

https://www.aliatayyazilim.com/urunlerimiz/pazaryeri-entegrasyon-sistemeri

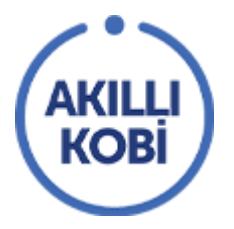

Öne Çıkan Görseller: Sayfanın sol tarafında fotoğrafların geçişli gösterildiği bölümdür. Aynı fotoğraf boyutlarının kullanılması görünüm bütünlüğü açısından önerilir. 1600 x 900 boyutu tavsiye edilen boyuttur.

Öne Çıkan Görseller ...

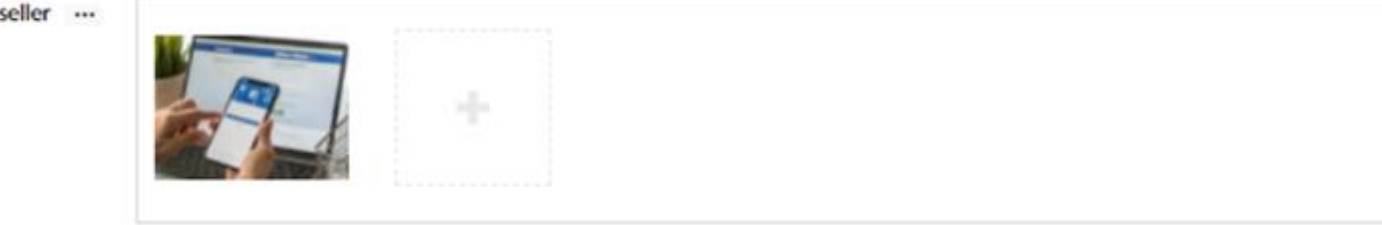

İndirim Kodu: İndirim Kodu eklenilen kısımdır.

İndirim Kodu

SKADK1231231

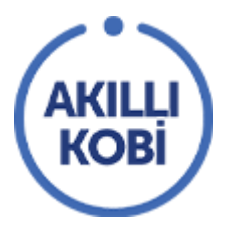

#### Kısa Açıklama: Ürün hakkında kısa açıklamanın girildiği bölümdür.

Kısa Açıklama

Ali Atay Stok ile hızlı ve güvenli şekilde entegre işlemlerinizi tamamlayın! Birden fazla kanalda satış yapan girişimcilerin uçtan uca e-ticaret operasyonlarını tek tıkla gerçekleştirmeleri için artık Ali Atay Stok var!

Öne Çıkan Özellikler: Ürününüzle ilgili öne çıkan özellikleri kısa cümlelerle çoklu ekleyebileceğiniz kısımdır.

| Öne Çıkan Özellikler | Kategori Yönetimi  | -1- | Ô |
|----------------------|--------------------|-----|---|
|                      | Marka Yönetimi     | ÷   | â |
|                      | Ürün Yönetimi      | -1- | â |
|                      | Pazaryeri Yönetimi | ÷   | â |

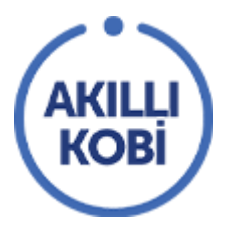

Detaylı İçerik: Ürününüzle ilgili detaylı açıklama girdiğiniz kısımdır. Karakter sınırlaması yoktur.

Detaylı İçerik

| 0   | I.   | 4    | $\sigma$ | ×     | D     | 0    | Biçim                     | er -             | В    | I    | ¥     | ÷    | ШE    | -      | 3   | =     | ΙΞ    | w    | E   |     | -     | -III  | P  |
|-----|------|------|----------|-------|-------|------|---------------------------|------------------|------|------|-------|------|-------|--------|-----|-------|-------|------|-----|-----|-------|-------|----|
| 82  | Д    | 1    | 0,       | ⊞ -   | Ģ     | -    | $\mathbf{x}_{\mathbf{r}}$ | $\mathbf{x}^{t}$ | Ω    | ۹.   | Я     | ×    |       |        |     |       |       |      |     |     |       |       |    |
| Yaz | ulim | ente | eoras    | yon g | progr | amı; | ürün                      | satis            | a ya | da p | azarl | amas | a ile | ilaile | nen | sirke | tleri | n is | yük | üni | i aza | iltma | VI |

Yazılım entegrasyon programı; ürün satışı ya da pazarlaması ile ilgilenen şirketlerin iş yükünü azaltmayı amaç edinen ve bir panel üzerinden yönetilmesini sağlayan bir yazılım ürünüdür. Ürün takibi, sipariş takibi ve stok takibi yapmayı mümkün kılan hem güvenli hem de hızlı bir entegrasyon programıdır. E-ticaret içinde kolaylıkla mağaza yönetimi yapabilmek adına mükemmel bir yol arkadaşıdır. Müşteri güveni ile müşteri memnuniyetini misyon edinen Yazılım stok entegrasyonunun referansı mutlu müşterileridir. Bütün online pazar yeri entegrasyonu işlemlerini kolay hâle getirirken bununla birlikte zamandan da kâr edilmesini ve iş hacminin büyümesini sağlar.

Yazılım Stok entegrasyon programında, satış yapılan bütün online pazar yerlerinde bulunan ürünleri getirmek ya da Yazılım Stok paneline hızlıca ekleyip tüm platformlarda satışa sunmak oldukça kolaydır.

Hızlı ve tam senkronizasyon özelliğiyle satış yapılan bütün online pazar yeri platformları ile Y**azılım Stok** paneli içinde stok durumu ve ürün durumuna yönelik bütün değişiklikler aynı anda güncellenmiş olur. Bu sayede manuel biçimde stok durumu bilgisi ile ürün durumu bilgisini güncellemenin gereği kalmaz.

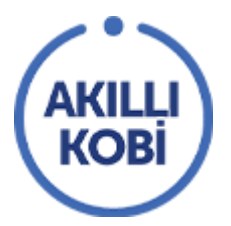

**Listeme Görseli:** Dijital Çözümler başlığı altında ürünler listelenirken gösterilecek olan görseldir. 1920 x 1080 boyutu önerilir.

#### Listeme Görseli

Ana Sayfa Dijital Çözümler Listeleri Diğer Ürünlerimiz Bölümlerinde Gösterilecektir.

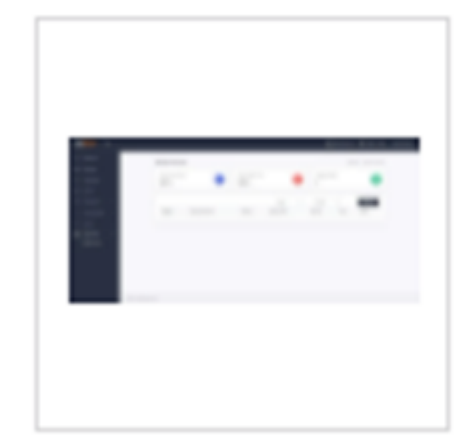

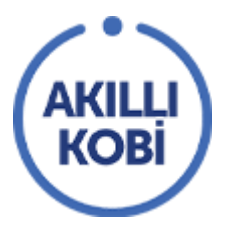

Ürünün Kullanılabileceği Sektörler: Uygun sektör başlıklarının seçildiği kısımdır.

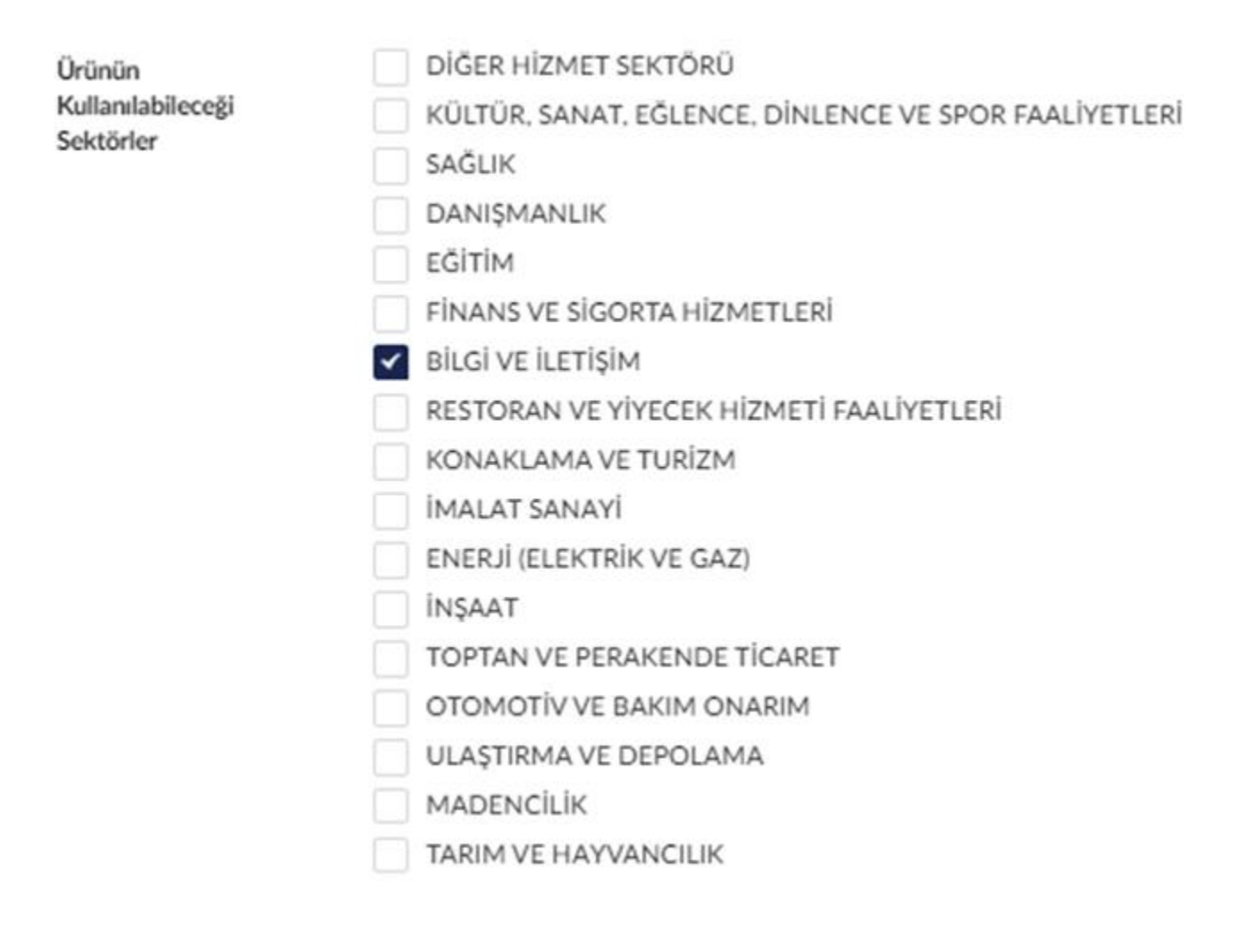

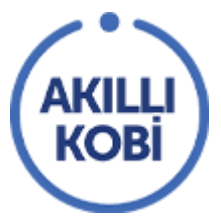

Ürün Kategorileri: Uygun kategori başlıklarının seçildiği kısımdır. Birden fazla ekleme yapılabilir.

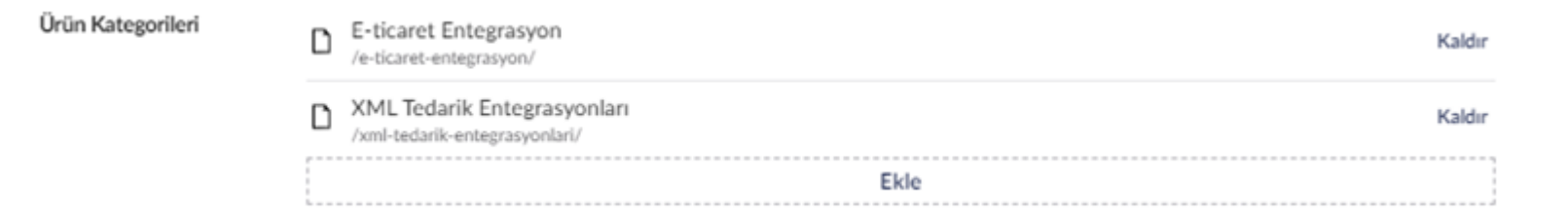

Özellikler: Sayfada ana açıklamadan sonra Başlık ve Açıklama şeklinde birden fazla girilebilirliği olan, ürününüzün özellikleri hakkında kısa açıklamalarının verildiği bir kısımdır.

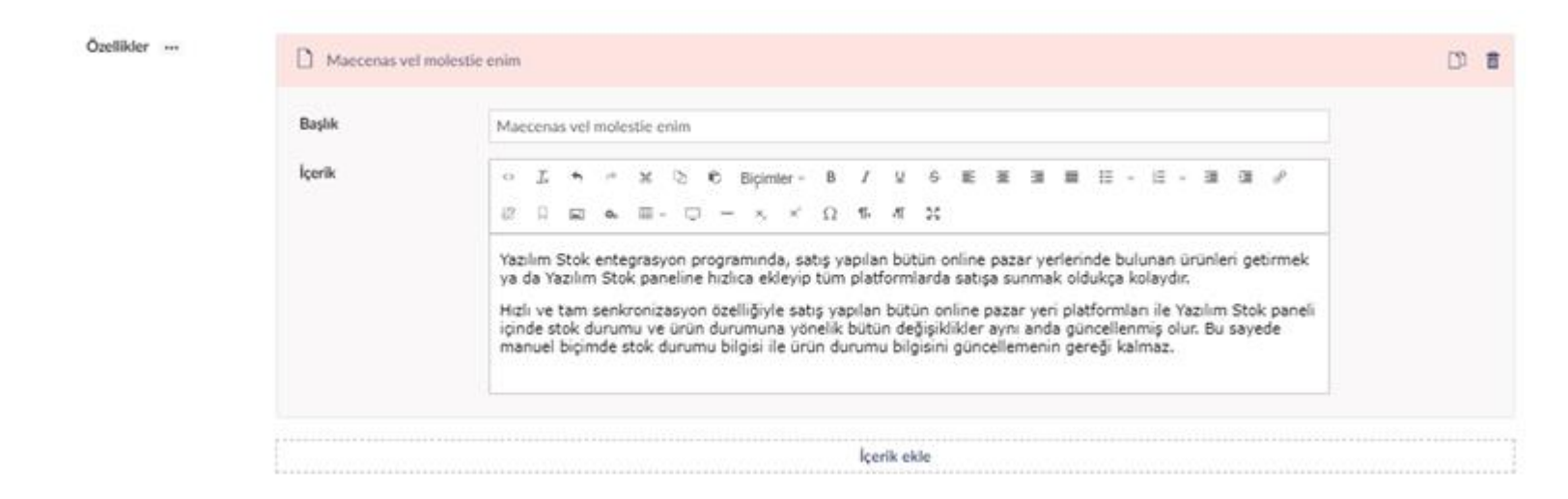

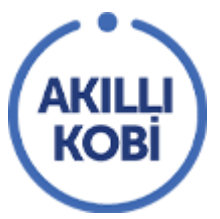

Firma Uygunluğu: Bu alan ürünlerin hangi büyüklükte firmalar için uygun olduğu belirtilen kısımdır.

**~** 

Bu ürün hangi büyüklükte firmalar için uygun? Tümünü Ekle

Mikro İşletme: 1-9 Çalışan

Küçük İşletme: 10 - 49 Çalışan

Orta Büyüklükte İşletme: 50 – 249 Çalışan

Büyük İşletme: 250+ Çalışan

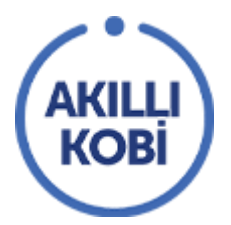

Gerekli yerleri doldurduktan sonra 'Kaydet ve Onaya Gönder' butonuna basınız. Admin onayladıktan sonra ürünleriniz ve firmanız platformda aktif olacaktır.

Giriş yaptığınız ürünlerin Akıllı KOBİ'de nasıl görüneceğini incelemek için 'Kaydet ve Onaya Gönder' butonuna basıp ardından da 'Önizle' butonuna tıklayarak ürününüzü görüntüleyebilirsiniz. Bir yönetici tarafından onaylandıktan sonra ürününüz Akıllı KOBİ'de bu gördüğünüz şekilde yer alacaktır.

Eğer ürün sayfanızdan memnun kalmazsanız aynı sayfadayken değişiklikler yapıp, son halini onaya göndermek için tekrar "Kaydet ve Onaya Gönder" butonuna tıklayabilirsiniz.

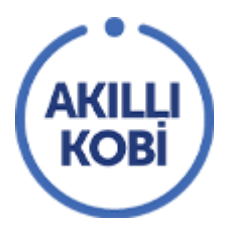

#### Giriş Sayfası Görüntüsü:

| İçerik Medya                             |                                         |                                                                                                    |     |               | ٩         | 0          | 0  |
|------------------------------------------|-----------------------------------------|----------------------------------------------------------------------------------------------------|-----|---------------|-----------|------------|----|
| İçerik                                   | e Pazaryeri Entegrasyor                 | Sistemi                                                                                                    |     | D<br>İçerik B | i<br>Ilgi | İşlemler   |    |
| Ana Sayla     Firmalar                   | Web Sitesi                              | https://www.aliatayyazilim.com/urunlerimiz/pazaryeri-entegrasyon-sistemeri                                                                                                    |     |               |           |            | Î  |
| Lis Onaylananlar<br>Dis Ali Atay Yazılım | Öne Çıkan Görseller                     | +                                                                                                    |     |               |           |            | ļ  |
|                                          | İndirim Kodu                            | SKADK1231231                                                                                                    |     |               |           |            |    |
|                                          | Kısa Açıklama                           | Ali Atay Stok ile hızlı ve güvenli şekilde entegre işlemlerinizi tamamlayın! Birden fazla kanalda satış yapan girişimcilerin<br>uçtan uca e-ticaret operasyonlarını tek tikla gerçekleştirmeleri için artık Ali Atay Stok var! |     |               |           |            |    |
|                                          | Öne Çıkan Özellikler                    | Kategori Yönetimi + 8                                                                                                    |     |               |           |            |    |
|                                          | <u>Ali Atay Yazılım</u> / Pazaryeri Ent | Marka Yönetimi + B                                                                                                    | Ōni | izle Kayo     | let ve or | uaya gönde | T. |

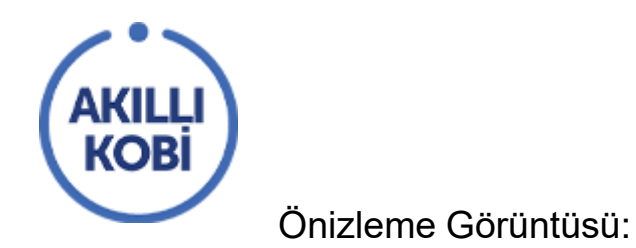

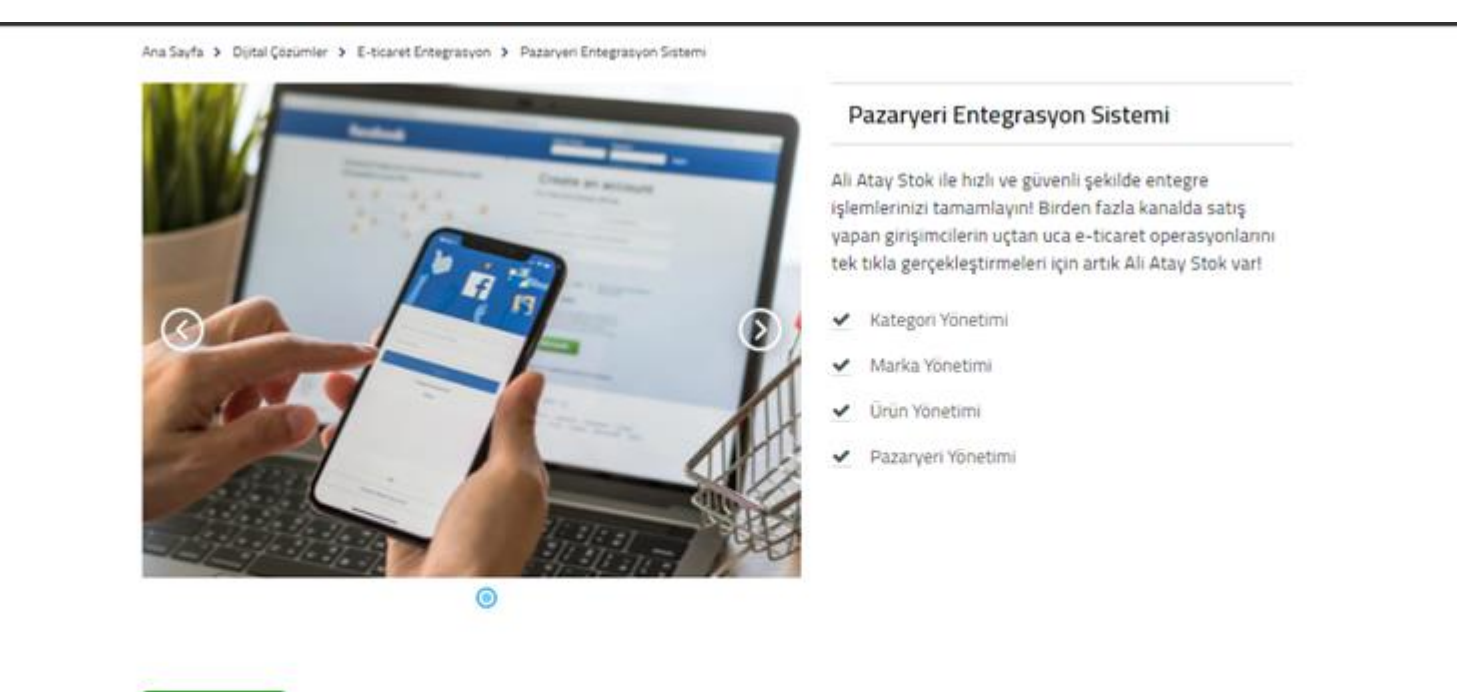

#### İndirim Kodu 🔶

Yazılım entegrasyon programı; ürün satışı ya da pazarlaması ile ilgilenen şirketlerin iş yükünü azaltmayı amaç edinen ve bir panel üzerinden yönetilmesini sağlayan bir yazılım ürünüdür. Ürün takibi, sipariş takibi ve stok takibi yapmayı mümkün kılan hem güvenli hem de hızlı bir entegrasyon programıdır. E-ticaret içinde kolaylıkla mağaza yönetimi yapabilmek adına mükemmel bir yol arkadaşıdır. Müşteri güveni ile müşteri memnuniyetini misyon edinen Yazılım stok entegrasyonunun referansı mutlu müşterileridir. Bütün online pazar yeri entegrasyonu işlemlerini kolay håle getirirken bununla birlikte zamandan da kâr edilmesini ve iş hacminin büyümesini sağlar.

![](_page_18_Picture_0.jpeg)

Yazılım entegrasyon programı; ürün satışı ya da pazarlaması ile ilgilenen şirketlerin iş yükünü azaltmayı amaç edinen ve bir panel üzerinden yönetilmesini sağlayan bir yazılım ürünüdür. Ürün takibi, sipariş takibi ve stok takibi yapmayı mümkün kılan hem güvenli hem de hızlı bir entegrasyon programıdır. E-ticaret içinde kolaylıkla mağaza yönetimi yapabilmek adına mükemmel bir yol arkadaşıdır. Müşteri güveni ile müşteri memnuniyetini misyon edinen Yazılım stok entegrasyonunun referansı mutlu müşterileridir. Bütün online pazar yeri entegrasyonu işlemlerini kolay håle getirirken bununla birlikte zamandan da kâr edilmesini ve iş hacminin büyümesini sağlar.

Yazılım Stok entegrasyon programında, satış yapılan bütün online pazar yerlerinde bulunan ürünleri getirmek ya da Yazılım Stok paneline hızlıca ekleyip tüm platformlarda satışa sunmak oldukça kolaydır.

Hızlı ve tam senkronizasyon özelliğiyle satış yapılan bütün online pazar yeri platformları ile Yazılım Stok paneli içinde stok durumu ve ürün durumuna yönelik bütün değişiklikler aynı anda güncellenmiş olur. Bu sayede manuel biçimde stok durumu bilgisi ile ürün durumu bilgisini güncellemenin gereği kalmaz.

![](_page_18_Picture_4.jpeg)

![](_page_18_Picture_5.jpeg)

www.dummydata.com

![](_page_18_Picture_7.jpeg)